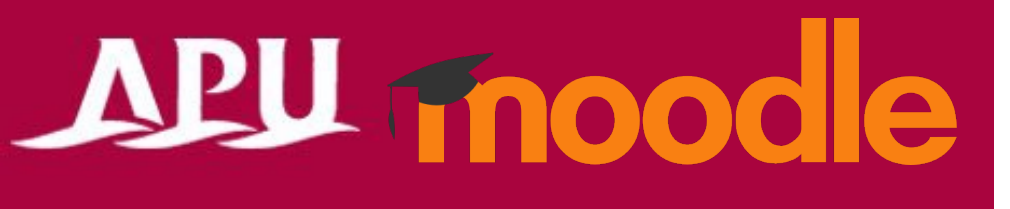

## Submission of Assignment

Academic Office Ver.20230130

## Submission of Assignment

1. Choose the assignment you want to submit from the course.

| 第8回講義            |
|------------------|
| 👃 サンプル課題         |
| ▶ 未提出または提出期間外    |
| 期日 2021年 05月 13日 |

- 2. Click "Add submission" to start submission of assignment.
- For submission by online text: please type the text directly.
  For submission by file: please upload the file that is specified format.
  \*Please pay attention to the time when assignments are due.
  Ex)Due to date [1<sup>st</sup> April 23:59]: the assignment will be closed at [23:59:00] on 1<sup>st</sup> April.
- 4. Turnitin is implemented to APU Moodle. A similarity report will be created after youe submission.
  \*It will automatically check with the similarity with past submissions at APU, in the Internet, translation software,

\*It will automatically check with the similarity with past submissions at APU, in the Internet, translation software, literature, etc.

5. After your submission

You may receive comments (feedback) on your submission from your instructor. You could see the comments at the bottom of the screen when you click on the submitted assignment content.